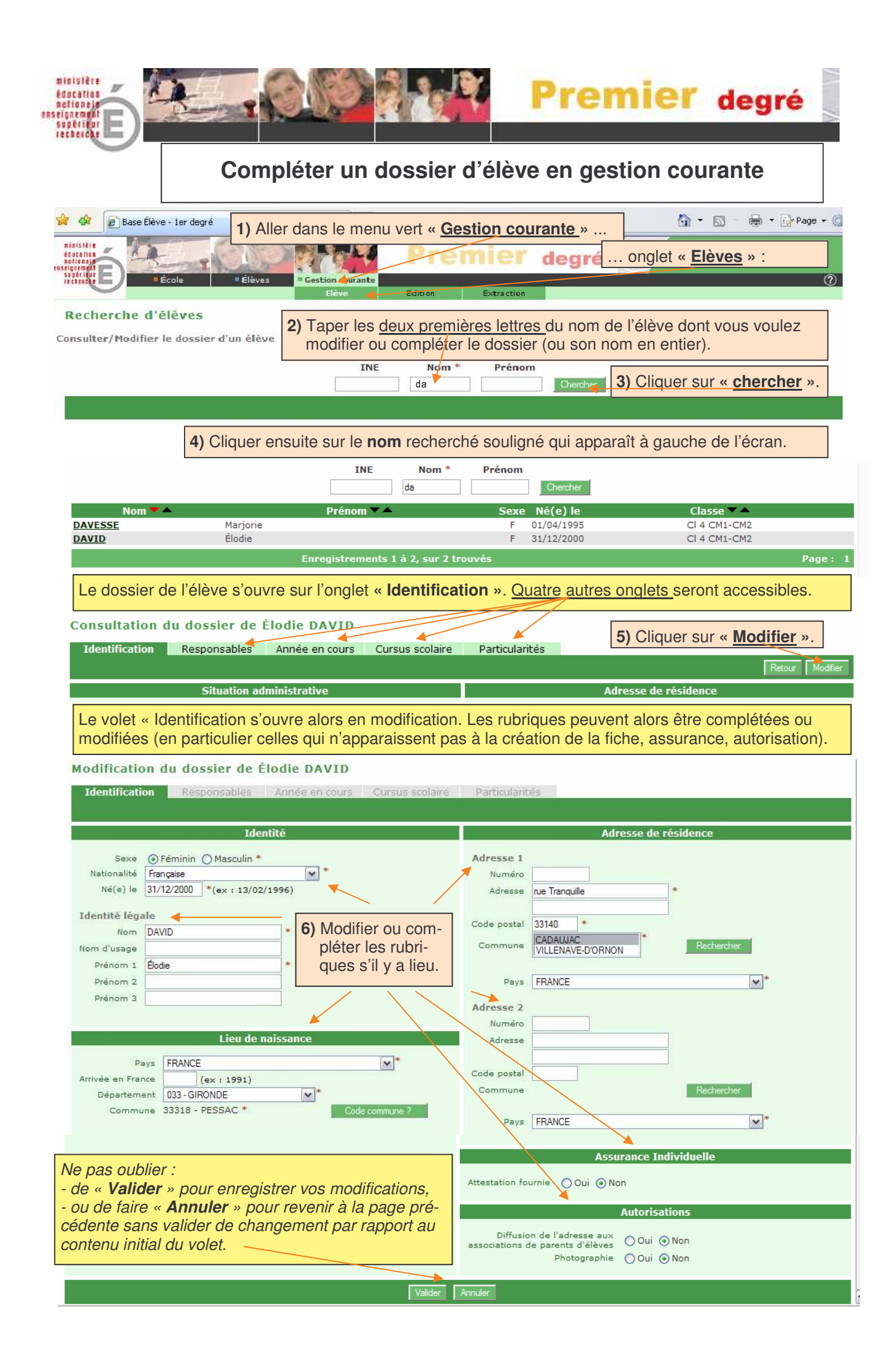

| 7) En cliquant sur « Valider » ou sur « Annuler » selon votre choix, vous revenez à la page de garde.<br>Cliquer ensuite sur l'onglet « <u>Responsables</u> » pour faire apparaître leurs coordonnées. |                                                                                                    |                                                                                                    |                                                                                                    |                                                                                                    |
|----------------------------------------------------------------------------------------------------|----------------------------------------------------------------------------------------------------|----------------------------------------------------------------------------------------------------|----------------------------------------------------------------------------------------------------|----------------------------------------------------------------------------------------------------|
| Consultation of                                                                                                    | du dossier de Élodie DAVID                                                                                                    |                                                                                                    |                                                                                                    |                                                                                                    |
| Identification                                                                                                    | Responsables Année en cours                                                                                                    | Cursus scolaire                                                                                                    | Particularités                                                                                                    |                                                                                                    |
|                                                                                                    |                                                                                                    |                                                                                                    |                                                                                                    | Retour Modifier                                                                                                    |
|                                                                                                    | Situation administrative                                                                                                    |                                                                                                    | Adresse de réside                                                                                                    | ence                                                                                                    |
| 8) Cliquer<br>modifica                                                                                                    | maintenant sur « <u>modifier</u> »<br>ation.                                                                                                    | > pour faire                                                                                                    | apparaître la page des responsat                                                                                                    | oles en mode                                                                                                    |
| Modification d                                                                                                    | u dossier de Élodie DAVID                                                                                                    |                                                                                                    |                                                                                                    |                                                                                                    |
| Identification                                                                                                    | Responsables Année en cours                                                                                                    | Cursus scolaire                                                                                                    | Particularités                                                                                                    |                                                                                                    |
|                                                                                                    |                                                                                                    |                                                                                                    |                                                                                                    | Rattacher                                                                                                    |
| Personne responsable Détacher                                                                                                    |                                                                                                    |                                                                                                    |                                                                                                    |                                                                                                    |
| Civilité<br>Nom<br>Nom d'usage<br>Prénom<br>Toutes les<br>nant être n<br>Type de<br>rattachement                                                                                                    | Madame Mademoiselle Mansieur * MULLIRO * DAVID Marie *  rubriques peuvent mainte- nodifiées ou complétées  Mère Père Frère Soeur Grand-père Grand-mère Oncle Tante Oncle Tante Collatéraux Tuteur | Situation<br>familiale<br>Adresse courriel<br>Numéro<br>Adresse<br>Code Postal<br>Commune<br>Pays<br>Autorité<br>parentale<br>Téléphone | Agriculteurs exploitants<br>Anciens agriculteurs exploitants<br>Anciens atisans, commerçants, chefs d'entreprise<br>Anciens cadres et professions intermédiaires<br>Anciens employés et ouvriers<br>Artisans<br>Cadres administratifs et commerciaux d entreprises<br>Chefs d'entreprise de 10 salarés ou plus<br>Chéfs d'entreprise de 10 salarés ou plus<br>Chéfs d'entreprise de 10 salarés ou plus<br>Chéfs d'entreprise de 10 salarés ou plus<br>Chéfs d'entreprise de 10 salarés ou plus<br>Chéfs d'entreprise<br>Employés administratifs d'entreprise<br>Employés administratifs d'entreprise<br>Employés de administratifs d'entreprise<br>Employés de commerce<br>Inactifs d'ures (autres que retraités)<br>Ingénieurs et cadres techniques d entreprises<br>Instituteurs et assimilés<br>Ouvriers agricoles<br>Ouvriers qualifiés<br>Personnels des services directs aux particuliers<br>Proliceirs et linitaries<br>Professions de l'information, des arts et des spectacles<br>Professions intermédiaires administratives et commerciales des<br>Professions intermédiaires administratives et commerciales des<br>Professions intermédiaires administratives et commerciales des<br>Professions intermédiaires administratives et commerciales des<br>Professions intermédiaires administratives et commerciales des<br>Professions intermédiaires administratives et commerciales des<br>Professions intermédiaires administratives et commerciales des<br>Professions intermédiaires administratives et commerciales des<br>Professions intermédiaires administratives et commerciales des<br>Professions intermédiaires administratives et commerciales des<br>Professions intermédiaires administratives et commerciales des<br>Professions intermédiaires administratives et commerciales des<br>Professions intermédiaires administratives et commerciales des<br>Professions intermédiaires administratives de la fonction publig | Une nouvelle<br>personne res-<br>ponsable peut<br>également être<br><u>rattachée</u> .<br>Chacune des<br>personnes peut<br>être <u>détachée</u> . |
|                                                                                                    |                                                                                                    | Personne resp                                                                                                    | onsable                                                                                                    | Détacher                                                                                                    |
| comme la profession et la PCS (qui ne sont pas saisies au moment de la création de la fiche).                                                                                                    |                                                                                                    |                                                                                                    |                                                                                                    |                                                                                                    |
| Civilité<br>Nom<br>Nom d'usage<br>Prénom                                                                                                    | O Madame O Mademoiselle ()<br>Monsieur *<br>DAVID *<br>Vincent *                                                                                                    | Situation<br>familiale<br>Adresse courriel<br>Numéro<br>Adresse<br>Code Postal<br>Commune                                               | Célibataire Concubinage Divorcé Ma<br>Veuf<br>nue Tranquille<br>33140 *<br>CADAUJAC *                                                                                                    | rié () Pacsé () Séparé ()                                                                                                    |

Pays FRANCE ×\* Une nouvelle O Mère personne à Père O Frère contacter peut Type de O Soeur O Grand-rattachement O Grand-mère O Oncle 🚫 Grand-père Autorité 💿 Oui 🔘 Non\* également être rattachée. Ne pas oublier comme précédemment : - de « Valider » pour enregistrer vos modifications, - ou de faire « Annuler » pour revenir à la page pré-Portable Travail Poste cédente sans valider de changement par rapport au contenu initial de l'onglet. ~ Personne à contacter en cas d'urgence et/ou autorisée à prendre l'enfant en charge à la sortie

Valider Annuler

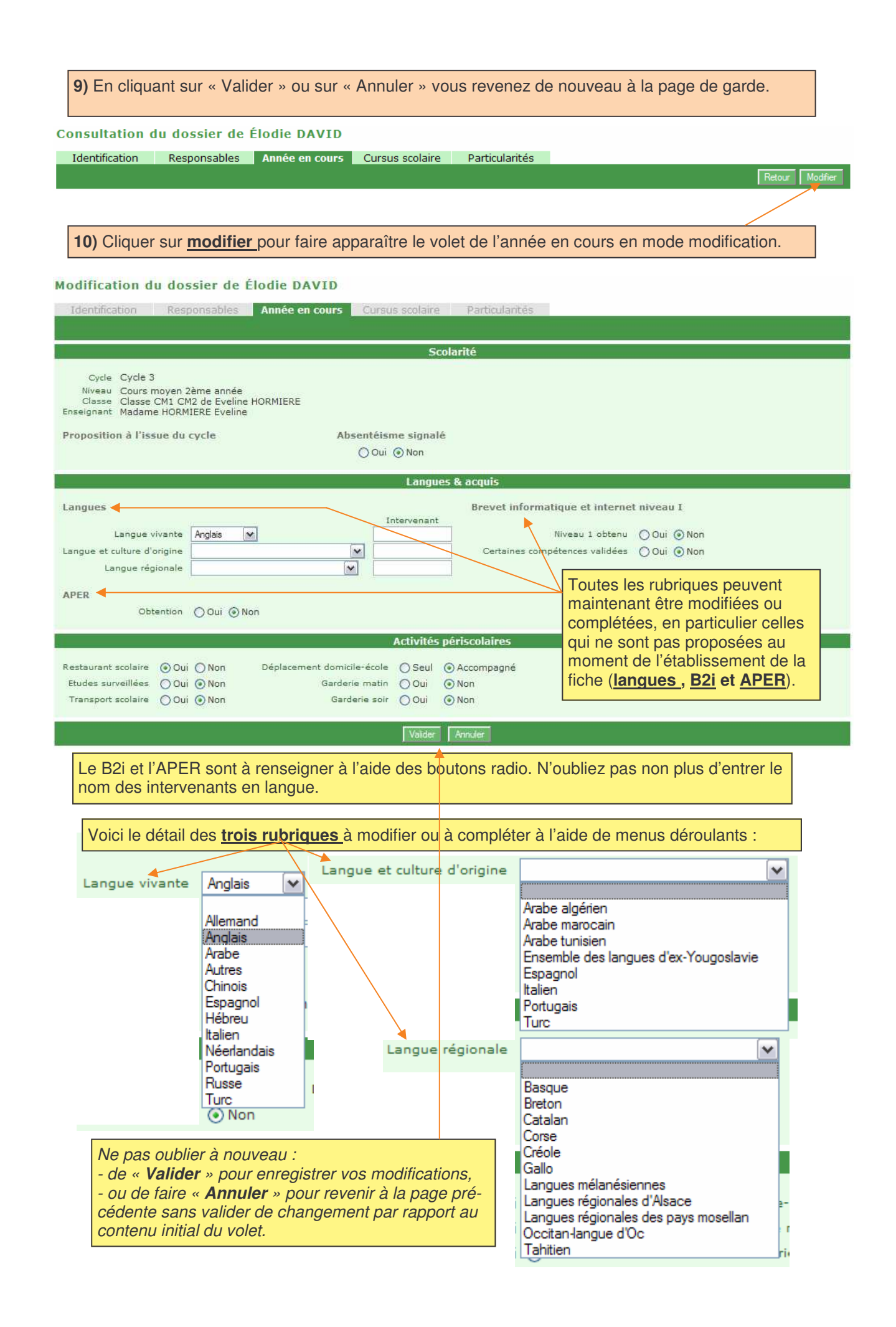

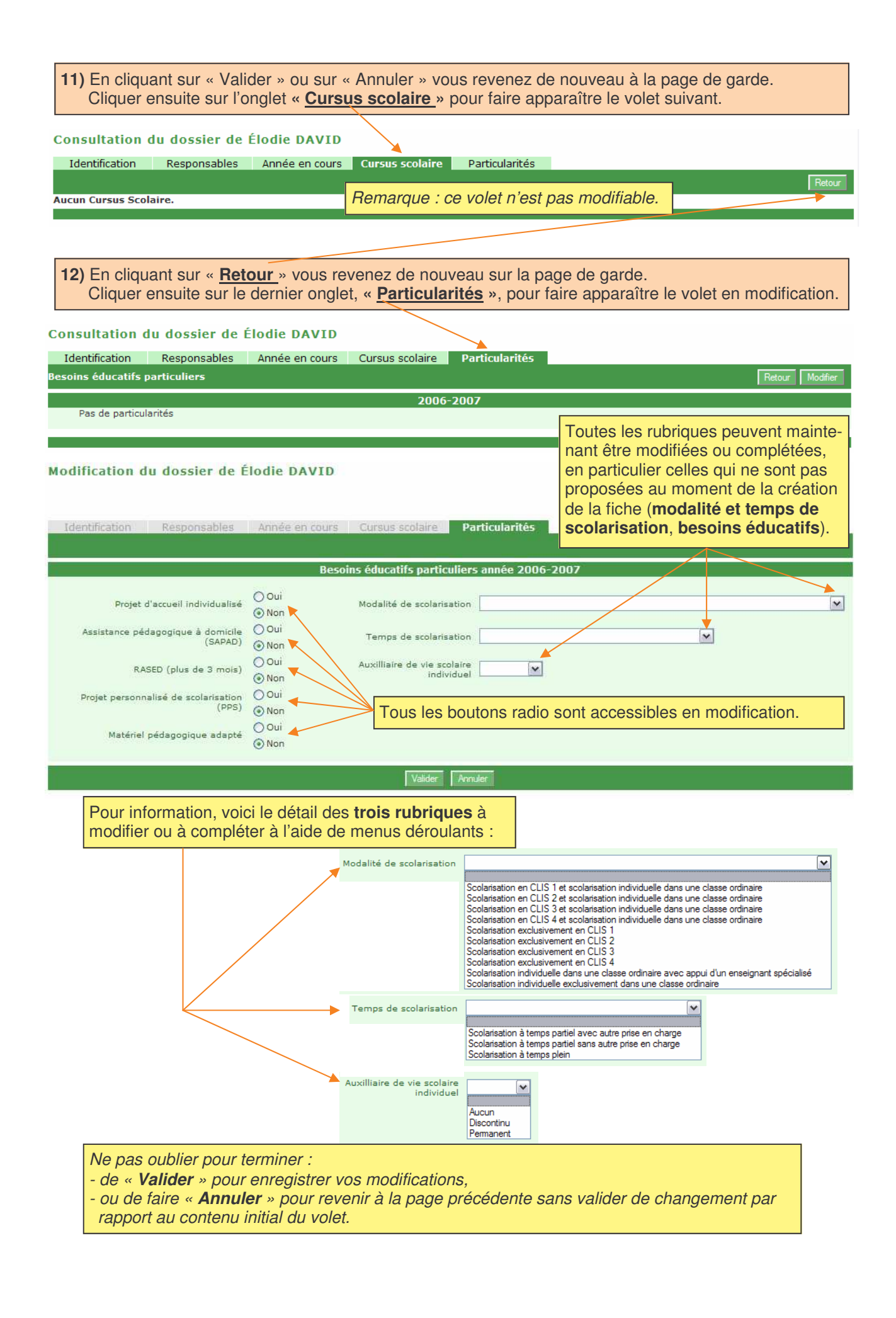